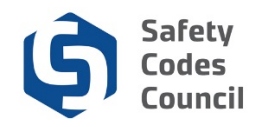

# **Apply for SCO Certification**

This tutorial walks you through the steps to apply for SCO certification. The steps are similar but will vary slightly for each discipline. In this example, the applicant is applying for certification in the Building: RESIDENTIAL discipline and level.

## **Begin Application**

| Council <b>Connect</b>                                                    |                                                                          | Welcome, Connor Hill ( <b>&lt;</b> Sign Out) 🛒 Cart 🗮 My Account                                                                                                    |
|---------------------------------------------------------------------------|--------------------------------------------------------------------------|----------------------------------------------------------------------------------------------------|
| Account Courses/ Exams Learning P                                         | ath Online Store Credential Search Help                                  |                                                                                                    |
| ly Dashboard                                                              |                                                                          |                                                                                                    |
| Edit                                                                      | Profile Details                                                          | ✓ Edit Primary Info                                                                                                    |
| Customer number: 237257                                                   | Name: Connor Hill<br>P<br>123 River Street<br>Edmonton T9E 8B7<br>CANADA | My Dashboard<br>My Contact Information<br>My Applications<br>My Requests<br>My Certification & DOP<br>Go To Online Training<br>My Transcripts<br>My Financial Transactions<br>My Courses/Exams |
| Edmonton, AB T9E 887 CANADA 555-555-5555 Chill@yahoo.ca Edit Contact Info |                                                                          | Advisor / Instructor Assignments<br>Change My Password                                                                                                    |
| ✓ My Applications pplication Type Discipline Level                        | Start Date PreQual Submit Date PreQual Review Date                       | Application Submit Date Completion Date Status                                                                                                    |
|                                                                           |                                                                          | Apply Now                                                                                                    |

- 1. From **My Dashboard** under the **My Applications** section on the lower part of the page:
  - a. Click the Apply Now button

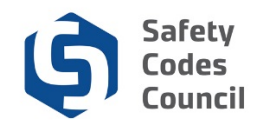

# **Disciplines and Levels**

| Council Connect Welcome, Connor Hill (                                                                                                    | 🕻 Sign Out) 🛒 Cart 🗮 My Account |
|----------------------------------------------------------------------------------------------------|---------------------------------|
| My Account Courses/ Exams Learning Path Online Store Credential Search Help                                                                                                    |                                 |
| Disciplines                                                                                                    |                                 |
| Master Electrician                                                                                                    | Master Electrician              |
| The Alberta Master Electrician's Program is the only required certification to be eligible to take out electrical permits in the Province of Alberta. A Master Electrician is a person who Certificate of competency issued pursuant to the Safety Codes Act. | holds a Master Electrician      |
| Amusement Rides                                                                                                    | Amusement Rides                 |
| Inspection of Amusement Rides and Devices                                                                                                    |                                 |
| Building                                                                                                    | Building                        |
| Building certification for Residential, Part 9, Part 3, HVAC Residential, HVAC All, Medical Gas and Hydronic Heating                                                                                                    |                                 |
| Electrical                                                                                                    | Electrical                      |
| Electrical installations and utilities.                                                                                                    |                                 |
| Elevators                                                                                                    | Elevators                       |
| Elevators, stair lifts for persons with physical disabilities, power-type manlifts, dumbwaiters, personnel hoists, and moving walkways.                                                                                                    |                                 |
| Fire                                                                                                    | Fire                            |
| Fire inspector and investigator                                                                                                    |                                 |
| Gas                                                                                                    | Gas                             |

#### 2. From the **Disciplines** page:

a. Click on the **Building** button to make your selection

**Note**: All Disciplines (except those that you have previously applied for or are certified in) display here.

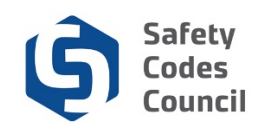

| Council <b>Connect</b>                                                                                                    | Welcome, Connor Hill (< Sign Out) 🛒 Cart 🗮 My Account                                                                                                    |
|----------------------------------------------------------------------------------------------------|----------------------------------------------------------------------------------------------------|
| My Account Courses/ Exams Learning Path Online Store Credential Search Help                                                                                                    |                                                                                                    |
| Credentials                                                                                                    |                                                                                                    |
| Building: Residential                                                                                                    | Learn More                                                                                                    |
| The building discipline has sequential levels. An applicant must receive the Residential certification before moving to PART 9 or PART 3.                                                                                                    |                                                                                                    |
| It is recommended that you complete a pre-qualification review before beginning an application. The pre-qualification gathers your experier requirements for the Building Residential certification level                                                                                                    | nce and educational certificates to ensure that you meet the entry                                                                                                    |
| <ul> <li>Entry Qualifications for the building discipline includes:</li> <li>Journeyman carpenter, plumber, electrician, sheet metal worker or bricklayer certification recognized in Alberta and three (3) years of journeyman certification.</li> <li>Engineering or architecture degree recognized in Canada and three (3) years of relevant experience in the building construction indus</li> <li>A two (2) year technology diploma in a related field or equivalent recognized in Canada and three (3) years of relevant experience in the building construction industive.</li> <li>High school diploma or equivalent and seven (7) years of relevant experience in the building construction industry, plus participation in</li> <li>Certification as a building official or inspector issued by a regulatory body or professional association in another jurisdiction and three (Alberta.</li> </ul> | relevant experience in the building construction industry after receiving that<br>try, at least one (1) of which must be completed after obtaining that degree.<br>he building construction industry after obtaining that diploma.<br>he one (1) year Council Mentorship Program.<br>(3) years of work experience as a building official or inspector outside of |
| Building: Part 9                                                                                                    | Learn More                                                                                                    |
| You must have the following as an entry qualification:                                                                                                    |                                                                                                    |
| • Eligible for certification as a residential building safety codes officer. This certification is granted once an SCO has completed all of the                                                                                                    | e courses for the Building Residential certification and Part 9.                                                                                                    |
| <ul> <li>Scope of practice:</li> <li>Buildings within the scope of Part 9 (excluding HVAC systems); and</li> <li>Part 10 of the edition of the Alberta Building Code declared in force in Alberta.</li> </ul>                                                                                                    |                                                                                                    |

Building certification has multiple levels from residential through hydronic heating. The description below each level describes the level and whether the level above is a prerequisite. When you apply for a level that has a prerequisite above it, you are applying for both the level you select and any prerequisite levels above it. Example, if you click the Learn More button for Building: PART 9, you will be applying for both Building: RESIDENTIAL and Building: PART 9 because Building: RESIDENTIAL is a prerequisite for Building: PART 9.

Note: For more information on discipline requirements for all disciplines refer to our website .

- 3. From the **Certifications Page** to the right of the **Building: RESIDENTIAL** discipline level:
  - a. Click the Learn More button to apply for Building: RESIDENTIAL only

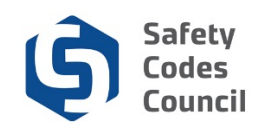

| Council <b>Connect</b> Welcome, Connor Hi                                                                                                    | ll (< Sign Out ) 🛒 Cart 🗮 My Account                    |
|----------------------------------------------------------------------------------------------------|---------------------------------------------------------|
| My Account Courses/ Exams Learning Path Online Store Credential Search Help                                                                                                    |                                                         |
| Applications                                                                                                    |                                                         |
| Building : Residential Application                                                                                                    | Prequalification Review                                 |
| To ensure that you meet the entry qualifications before you enroll in courses, we require a prequalification review. In this step, you will upload a copy of your documents and er information you submit and contact you by email to advise whether you meet the entry qualifications.                                                                                                    | nter your experience. We will review the                |
| If you have post-secondary training, you may submit documents to request equivalency for the written and verbal communications courses. To do this, all your documents, incl<br>other diploma/degree and your supporting documents must be combined into one document for upload. We will advise you if any of your previous courses are equivalent to Co                                                                                                    | uding your journeyman certificate or<br>puncil courses. |
| Building : Residential Application                                                                                                    | Apply Now                                               |
| The building discipline has sequential levels. An applicant must receive the Residential certification before moving to PART 9 or PART 3.                                                                                                    |                                                         |
| It is recommended that you complete a pre-qualification review before beginning an application. The pre-qualification gathers your experience and educational certificates to en requirements for the Building Residential certification level                                                                                                    | sure that you meet the entry                            |
| Entry Qualifications for the building discipline includes:                                                                                                    |                                                         |
| Journeyman carpenter, plumber, electrician, sheet metal worker or bricklayer certification recognized in Alberta and three (3) years of relevant experience in the building conjourneyman certification.                                                                                                    | onstruction industry after receiving that               |
| • Engineering or architecture degree recognized in Canada and three (3) years of relevant experience in the building construction industry, at least one (1) of which must be                                                                                                    | completed after obtaining that degree.                  |
| <ul> <li>A two (2) year technology diploma in a related field or equivalent recognized in Canada and three (3) years of relevant experience in the building construction industry after<br/>High school diploma or equivalent activation of a school and the school diploma of the school diploma or children and a school diploma or children activation industry after<br/>High school diploma or equivalent activation activation activation industry in the building construction industry after<br/>the school diploma or equivalent activation activation activation industry in the school diploma or the school diploma or the school di</li></ul> | r obtaining that diploma.<br>Program                    |
| Certification as a building official or inspector issued by a regulatory body or professional association in another jurisdiction and three (3) years of work experience as a building official or inspector issued by a regulatory body or professional association in another jurisdiction and three (3) years of work experience as a building official or inspector issued by a regulatory body or professional association in another jurisdiction and three (3) years of work experience as a building official or inspector issued by a regulatory body or professional association in another jurisdiction and three (3) years of work experience as a building official or inspector issued by a regulatory body or professional association in another jurisdiction and three (3) years of work experience as a building official or inspector issued by a regulatory body or professional association in another jurisdiction and three (3) years of work experience as a building official or inspector issued by a regulatory body or professional association in another jurisdiction and three (3) years of work experience as a building official or inspector issued by a regulatory body or professional association in another jurisdiction and three (3) years of work experience as a building official or inspector issued by a regulatory body or professional association in another jurisdiction and three (3) years of work experience as a building official or inspector issued by a regulatory body or professional association in another jurisdiction and three (3) years of work experience as a building official or inspector issued by a regulatory body or professional association in another jurisdiction and three (3) years of work experience as a building official or inspector issued by a regulatory body or professional association in another jurisdiction and three (3) years of work experience as a building official or inspector issued by a regulatory body or professional association and three (3) years of work expector as a building official or inspector as                        | ilding official or inspector outside of                 |
| Alberta.                                                                                                    |                                                         |
|                                                                                                    |                                                         |

- 4. From the Certification Applications page:
  - a. Click the Apply Now button to apply for full certification (without doing a pre-qualification)

**Note**: A **pre-qualification review** is recommended before beginning an application when **applying for certification for the first time**. The **pre-qualification review** gathers your experience and education certificates to ensure that you meet the entry requirements before completing all the required courses and exams, and applying for and paying the full certification fee.

Refer to the tutorial in HELP for detailed instructions on how to apply for SCO pre-qualification.

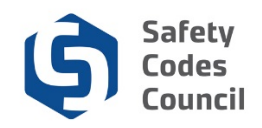

# **Application Dashboard**

| Council <b>Connect</b>                                                                                                    |                                                                                                    | Weld                                                                                                    | lcome, Connor Hill ( <b>&lt; Si</b> g                                                                                                 | gn Out) ヺ Cart i≣ My Account              |
|----------------------------------------------------------------------------------------------------|----------------------------------------------------------------------------------------------------|----------------------------------------------------------------------------------------------------|----------------------------------------------------------------------------------------------------|-------------------------------------------|
| My Account Courses/ Exams Learning Path                                                                                                    | Online Store Credential Search Help                                                                                                    |                                                                                                    |                                                                                                    |                                           |
| Application Type:       Building : Residential Application         Status:       Pending Info         Start Date:       10/17/2018         Submit Date:       10/17/2018                                                                                                    | ion                                                                                                    |                                                                                                    |                                                                                                    |                                           |
| Dashboard 🏠 Education 🖍                                                                                                    | Introduction to the Safety Codes Communications                                                                                                    | Professional Bu<br>Communication Tr<br>Skills                                                                                                    | luilding Technical 🖍                                                                                                    | Construction<br>Safety Training<br>System |
| Photo Upload for<br>ID Application Fee Application Fee Application Fee Application Fee Review<br>Locked Vunlocked & Completed Q Under Review                                                                                                    | ● Further Action  ✔ Met                                                                                                    |                                                                                                    |                                                                                                    | Status                                    |
| <ul> <li>Education</li> <li>You must have one of the following as an entry</li> <li>1) Journeyman carpenter, plumber, electrician,<br/>in the building construction industry after receive<br/>journeyman certification.</li> <li>2) Engineering or architecture degree recognize<br/>which must be completed after obtaining that di<br/>3) A two (2) year technology diploma in a relate<br/>construction industry after obtaining that diplom</li> <li>4) High school diploma or equivalent and seve<br/>Council Mentorship Program.</li> <li>5) Certification as a building official or inspector or<br/>experience as a building official or inspector</li> </ul> | y qualification:<br>, sheet metal worker or bricklayer certification recogni<br>ving that<br>ted in Canada and three (3) years of relevant experier<br>fegree.<br>ed field or equivalent recognized in Canada and three<br>na.<br>in (7) years of relevant experience in the building con-<br>pr issued by a regulatory body or professional associa | zed in Alberta and three (3) yea<br>ice in the building construction i<br>(3) years of relevant experience<br>struction industry, plus participat<br>tion in another jurisdiction and th | ars of relevant experience<br>industry, at least one (1) o<br>:e in the building<br>tion in a one (1) year<br>three (3) years of work | of<br>Pending Response                    |

Your application has now been created and your application dashboard displays with:

The application summary at the top (application type, status, start date, submit date)

The requirement tabs across the top of the **Dashboard**, where you access use the pencil (edit) icon to

complete information for each requirement (currently displays Education requirement tab) The requirements list (below the dashboard) displays:

- b. A summary of each requirement
- c. The current status of the requirement
- d. The pencil icon which you can use to edit the requirements

The Status icons for each requirement (under the Dashboard tabs):

- e. Locked: lock icon cannot be completed until a later stage in the application Example: the Application Fee is locked until all the requirements are completed
- f. Unlocked: pencil icon additional information is required
- g. Completed: thumbs up icon all required information has been completed for the requirement
- h. Under Review: magnifying glass icon requirements have been submitted and are under review by the Council
- i. Further Action: stop sign icon Council requires additional information
- j. Met: checkmark icon requirements have been approved by Council

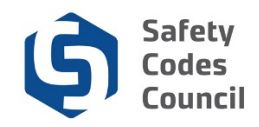

### **Education Requirement**

| onnect                                                                                                    |                                                                                                    |                                                                                                    | Welcome, o                                                                                                    | Connor Hill ( <b>&lt; Sign Out</b> ) 🛒 C                                                                                                    |
|----------------------------------------------------------------------------------------------------|----------------------------------------------------------------------------------------------------|----------------------------------------------------------------------------------------------------|----------------------------------------------------------------------------------------------------|----------------------------------------------------------------------------------------------------|
| My Account Courses/ Exams Learning I                                                                                                    | ath Online Store Credential Search He                                                                                                    | эlp                                                                                                    |                                                                                                    |                                                                                                    |
| Application Type: Building : Residential Ap<br>Status: Pending Info<br>Start Date: 10/17/2018<br>Submit Date:                                                                                                    | plication                                                                                                    |                                                                                                    |                                                                                                    |                                                                                                    |
| Dashboard 💏 Education 🖍                                                                                                    | Introduction to the<br>Safety Codes<br>System                                                                                                    | Professional<br>Communication<br>Skills                                                                                                    | Building Technical X                                                                                                    | Construction<br>Safety Training<br>System                                                                                                    |
| Photo Upload for 1 Application Fee                                                                                                    |                                                                                                    |                                                                                                    |                                                                                                    |                                                                                                    |
| Locked 🖍 Unlocked 🖒 Completed Q Under R                                                                                                    | eview 🥹 Further Action 🖌 Met                                                                                                    |                                                                                                    |                                                                                                    |                                                                                                    |
| <ul> <li>Building Education</li> <li>You must have one of the following as an entry</li> <li>1) Journeyman carpenter, plumber, electrician,<br/>industry affer receiving that receiving that<br/>journeyman certification.</li> <li>2) Englineering or architecture degree recognizy<br/>obtaining that degree.</li> <li>3) A two (2) year technology diploma in a relate<br/>diploma.</li> <li>4) High school diploma or equivalent and sever</li> <li>5) Certification as a building official or inspector<br/>inspector outside of Alberta.</li> </ul> | qualification:<br>sheet metal worker or bricklayer certification reco<br>ed in Canada and three (3) years of relevant expe<br>d field or equivalent recognized in Canada and th<br>i (7) years of relevant experience in the building of<br>issued by a regulatory body or professional asso | ignized in Alberta and three (3) yea<br>rrience in the building construction i<br>uree (3) years of relevant experienc<br>construction industry, plus participal<br>citation in another jurisdiction and t | ars of relevant experience in t<br>industry, at least one (1) of wi<br>ce in the building construction<br>tion in a one (1) year Council<br>three (3) years of work experi | he building construction<br>hich must be completed after<br>industry after obtaining that<br>Mentorship Program.<br>ence as a building official or |
| Choices: Please select<br>Journeyman Certi<br>Engineering/Archi                                                                                                    | ficate.                                                                                                    |                                                                                                    |                                                                                                    | _                                                                                                    |

To begin the application, complete the **Education** tab. Once completed, this will trigger an additional experience requirement tab based on your education entered (e.g. **Journeyman Certificate** tab).

- 5. From the **Dashboard**:
  - a. Click the **Education** tab
  - b. Click the arrow beside Choices and select your level of education from the drop-down
  - c. Click the Select button to complete your selection

**Note**: It is important to select the correct education as you cannot change it once you click the **Select** button. You will need to submit a request to make this change through **Contact Us** (under **HELP** on **My Dashboard**). If you have more than one of the education choices, please contact us.

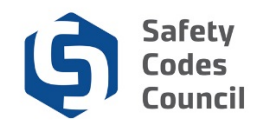

# Experience

| Council <b>Connect</b>                                                                                             |                             |                                               | Welcon                 | ne, Connor Hill ( <b>&lt; Sign C</b>    | Dut) ヺ Cart ≔ My Account         |
|----------------------------------------------------------------------------------------------------|-----------------------------|-----------------------------------------------|------------------------|-----------------------------------------|----------------------------------|
| My Account Courses/ Exams Learning Path                                                                            | Online Store Crede          | ntial Search Help                             |                        |                                         |                                  |
| Application Type: Building : Residential Applica<br>Status: Pending Info<br>Start Date: 10/17/2018<br>Submit Date: | ation                       |                                               |                        |                                         |                                  |
| Deshboard 🏦 Experience 🖍                                                                                           | Journeyman 🖍<br>Certificate | Introduction to the<br>Safety Codes<br>System | Written Communications | Professional<br>Communication<br>Skills | Building Technical 💉<br>Training |
| Construction Photo Upload for IC<br>Safety Training ID<br>System                                                   | Application Fee             |                                               |                        |                                         |                                  |
| 🖨 Locked 🖍 Unlocked 🖒 Completed 🔍 Under Review                                                                     | • Further Action 🖌 Met      |                                               |                        |                                         |                                  |

Now that you have completed the **Education** tab it has been replaced with another tab that has your education choice (e.g. **Journeyman Certificate** tab in this example) and the **Experience** tab now appears, allowing you to enter your experience.

| My J             | Account<br>pplication 1<br>St          | Courses                      | / Exams                                   | Learning Pa    | th Online Store           |        |                                             |      |                           |      |                                         |                                 |  |
|------------------|----------------------------------------|------------------------------|-------------------------------------------|----------------|---------------------------|--------|---------------------------------------------|------|---------------------------|------|-----------------------------------------|---------------------------------|--|
| A                | pplication 1<br>St                     | Type: B                      |                                           |                |                           | Creden | tial Search H                               | elp  |                           |      |                                         |                                 |  |
|                  | Start I<br>Submit I                    | atus: P<br>Date: 10<br>Date: | uilding : Re:<br>ending Info<br>D/17/2018 | sidential Appl | cation                    |        |                                             |      |                           |      |                                         |                                 |  |
| Da               | ashboard 🕇                             | t                            | Experience                                | e 🖍            | Journeyman<br>Certificate | 1      | Introduction to 1<br>Safety Codes<br>System | he 💉 | Written<br>Communications | 1    | Professional<br>Communication<br>Skills | Building Technical     Training |  |
| Co<br>Sat<br>Sys | onstruction<br>afety Training<br>ystem | 1                            | Photo Up<br>ID                            | oad for ැඋ     | Application Fee           | •      |                                             |      |                           |      |                                         |                                 |  |
| <b>e</b> 1       | Locked 🖍 U                             | Inlocked                     | ර Completed                               | Q Under Revi   | ew 9 Further Action       | 🖌 Met  |                                             |      |                           |      |                                         |                                 |  |
| 3 Ye             | ′ears Experi                           | ience                        |                                           |                |                           |        |                                             |      |                           |      |                                         |                                 |  |
| Stat             | atus: Pendin                           | g Experie                    | ence                                      |                |                           |        |                                             |      |                           |      |                                         | Add Experience                  |  |
|                  |                                        |                              |                                           |                |                           |        |                                             |      |                           |      |                                         |                                 |  |
| *                | Summary                                |                              |                                           |                |                           |        |                                             |      |                           |      |                                         |                                 |  |
| Min              | nimum Year                             | rs Requir                    | ed                                        |                |                           |        | Years Reported                              |      |                           | Rer  | maining Balance                         |                                 |  |
| 3.00             | 0                                      |                              |                                           |                |                           |        | 0.00                                        |      |                           | 3.00 | D                                       |                                 |  |
|                  |                                        |                              |                                           |                |                           |        |                                             |      |                           |      |                                         |                                 |  |
| ~                | • Details                              |                              |                                           |                |                           |        |                                             |      |                           |      |                                         |                                 |  |
| Em               | ployer                                 |                              |                                           | Title          | Supervisor                |        |                                             | From | То                        |      | Years                                   | Status                          |  |

- 6. From the **Dashboard**:
  - a. Click the Experience tab
  - b. Click the Add Experience button

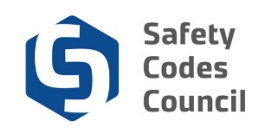

| Council <b>Connect</b>                                                                                            | Add - Experience Detail                     | ×,                                        | Welcome, Connor Hill (   | < Sign Out) 🛒 Cart 🔚 My Account |
|----------------------------------------------------------------------------------------------------|---------------------------------------------|-------------------------------------------|--------------------------|---------------------------------|
| My Account Courses/ Exams Learning Path                                                                           |                                             |                                           |                          |                                 |
| Application Type: Building : Residential Applic<br>Status: Pending Info<br>Start Date: 10/17/2018<br>Submit Date: | Employer Name:  Required  Current Employer2 | Hours Per Week:<br>Required<br>Job Title: |                          |                                 |
| Deshboard 🏦 Experience 🖍                                                                                          | Street Address:                             | Required<br>Employed From:                | fessional<br>nmunication | Building Technical <b>F</b>     |
| Construction<br>Safety Training<br>System ID Photo Upload for 13                                                  | Required                                    | Required                                  |                          |                                 |
| Cocked  Vullocked  Completed  Qulder Review G Years Experience                                                    | City: Required                              | Employed To: Required                     |                          |                                 |

- 7. From the Add Experience Detail page, enter the following fields:
  - a. Employer Name: full name of company
  - b. Current Employer?: click if you are currently employed by this employer
  - c. Street Address: enter address using one of the formats below
    - i. 500 10405 Jasper Ave NW
    - ii. PO Box 2 STN A
    - iii. RR 6 STN MAIN
  - d. City: city, town or village
  - e. Hours Per Week: number of hours per week spent performing direct skills
  - f. Job Title: your job title

Note: If Current Employer is checked, the Employed from will disappear

- g. **Employer From** start date for this employer. Only actual time spent performing those direct skills are allowable
- h. Employed To date you left that job or quit performing direct skills

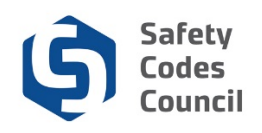

| Status: Pending Experience | State/Province:      |                                                                                              | Add Experience |
|----------------------------|----------------------|----------------------------------------------------------------------------------------------|----------------|
|                            |                      | Job Description:                                                                             |                |
| ♥ Summary                  | Required<br>Country: | Previde a detailed list of the tasks you<br>commonly performed in this role. Be<br>specific. |                |
| Minimum Years Required     |                      |                                                                                              | ng Balance     |
| 3.00                       | Required             |                                                                                              |                |
|                            | Supervisor Email:    |                                                                                              |                |
|                            |                      |                                                                                              |                |
| ❤ Details                  | Supervisor Name:     |                                                                                              |                |
| Employer Title             |                      | Required                                                                                     | rs Status      |
|                            | Required             |                                                                                              |                |
|                            | Supervisor Phone:    |                                                                                              |                |
|                            |                      |                                                                                              |                |
|                            | Supervisor Title:    |                                                                                              |                |
|                            |                      |                                                                                              |                |
|                            |                      |                                                                                              |                |
|                            |                      | Save Cancel                                                                                  |                |

- i. **Province**: province or territory
- j. Country: select country you want associated with the address
- k. Supervisor Email: company email address
- I. Supervisor Name: full name
- m. Supervisor Phone: best number to contact
- n. Supervisor Title: supervisor's job title
- o. Job Description: detailed list of tasks commonly performed. Be Specific
- p. Click the Save button
- q. Click the Add Experience button to continue adding additional experience, if necessary

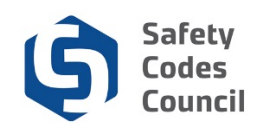

| ncil <b>Connect</b>                                                     |                                                      |                           |                                               |                           | Welcome, Connor I                       | ⊣ill (≮ Sign Out ) 🛒 Cart 🗮 My A |
|-------------------------------------------------------------------------|------------------------------------------------------|---------------------------|-----------------------------------------------|---------------------------|-----------------------------------------|----------------------------------|
| My Account Courses/ I                                                   | Exams Learning Path                                  | Online Store Crede        | ential Search Help                            |                           |                                         |                                  |
| Application Type: Bui<br>Status: Per<br>Start Date: 10/<br>Submit Date: | lding : Residential Applica<br>nding Info<br>17/2018 | tion                      |                                               |                           |                                         |                                  |
| Dashboard 🕇                                                             | Experience ර                                         | Journeyman<br>Certificate | Introduction to the<br>Safety Codes<br>System | Written<br>Communications | Professional<br>Communication<br>Skills | Building Technical               |
| Construction<br>Safety Training<br>System                               | Photo Upload for ය<br>ID                             | Application Fee           |                                               |                           |                                         |                                  |
| 🔒 Locked 🖍 Unlocked 🖒                                                   | Completed Q Under Review                             | 9 Further Action 🖌 Met    |                                               |                           |                                         |                                  |
| 3 Years Experience                                                      |                                                      |                           |                                               |                           |                                         |                                  |
| Status: Pending Submissi                                                | on                                                   |                           |                                               |                           |                                         | Add Experience                   |
| Summary                                                                 |                                                      |                           |                                               |                           |                                         |                                  |
| Minimum Years Required                                                  | d                                                    |                           | Years Reported                                |                           | Remaining Balance                       |                                  |
| 3 00                                                                    |                                                      |                           | 8.50                                          |                           | 0.00                                    |                                  |

**Note**: Once you have entered the minimum years of experience required, the **Experience** tab will display a **thumbs up** icon indicating this requirement has now been completed.

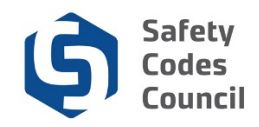

# Journeyman Certification

| ncil Connect                                                                                                    | Welcome, Connor Hill ( <b>&lt; Sign Out</b> ) 🛒 Cart 🗮 My / |
|----------------------------------------------------------------------------------------------------|-------------------------------------------------------------|
| My Account Courses/ Exams Learning Path Online Store Credential Search Help                                                                                                    |                                                             |
| Application Type:       Building : Residential Application         Status:       Pending Info         Start Date:       10/17/2018         Submit Date:       Image: Comparison of Comparison of |                                                             |
| Dashboard A Experience 10 Journeyman Certificate System Vitten Communications                                                                                                    | Professional<br>Communication<br>Skills                     |
| Construction Safety Training D Photo Upload for C Application Fee                                                                                                    |                                                             |
| Locked 🖍 Unlocked i & Completed Q Under Review 9 Further Action 🖌 Met                                                                                                    |                                                             |
| Journeyman Certificate<br>Please upload a relevant Journeyman certificate(s) based on the discipline you are applying for. If you have multiple certificates, ple-                                                                                                    | ase attach in one file.                                     |
| Status: Pending Upload                                                                                                    | +Add Document                                               |
|                                                                                                    |                                                             |
| ♥ Documents                                                                                                    |                                                             |
| Document Uploaded                                                                                                    |                                                             |
|                                                                                                    |                                                             |

- 8. From the **Dashboard**:
  - a. Select the Journeyman Certificate tab

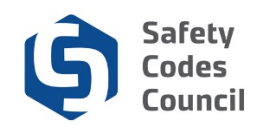

| My Account Courses/ Exams Learning Path Online Store                                                                                                    | Credential Search Help                                           |
|----------------------------------------------------------------------------------------------------|------------------------------------------------------------------|
| Application Type: Building : Residential Application<br>Status: Pending Info<br>Start Date: 10/17/2018<br>Submit Date:                                                                                                    | Add - Customer Document X Add Document                           |
| Dashboard     Experience     Image: Certificate       Construction<br>Safety Training<br>System     Photo Upload for<br>ID     Image: Certificate       Locked     Unlocked     Completed     Under Review       Journeyman     Certificate       Please upload a relevant Journeyman certificate(s) based on the disc       Status:     Pending Upload | Browse Required Save Cancel Ificates, please attach in one file. |
| ♥ Documents                                                                                                    | Uploaded                                                         |

- 9. From the Add Customer Document page:
  - a. Click the Browse button and search for and select your document
  - b. Click on your document
  - c. Click Open
  - d. Click the **Upload** button

Note: If you have multiple certification please ensure they are uploaded as one document.

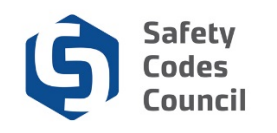

| My Account                                | Courses/ E                                      | ixams Lea                              | rning Path      | Online Store              | Creden     | tial Search Help                              |                            |                                         |                               |         |
|-------------------------------------------|-------------------------------------------------|----------------------------------------|-----------------|---------------------------|------------|-----------------------------------------------|----------------------------|-----------------------------------------|-------------------------------|---------|
| Application<br>S<br>Start<br>Submit       | Type: Buil<br>tatus: Pen<br>Date: 10/*<br>Date: | ding : Resider<br>ding Info<br>17/2018 | ntial Applica   | tion                      |            |                                               |                            |                                         |                               |         |
| Dashboard 1                               | h                                               | Experience                             | ß               | Journeyman<br>Certificate | ſĊ         | Introduction to the<br>Safety Codes<br>System | Written<br>Communications  | Professional<br>Communication<br>Skills | Building Technica<br>Training | ai 🖍    |
| Construction<br>Safety Training<br>System | 1                                               | Photo Upload f<br>ID                   | for 🔥           | Application Fee           | ۵          |                                               |                            |                                         |                               |         |
| Locked 🖍                                  | Unlocked 🖒                                      | Completed Q                            | Under Review    | • Further Action          | ✓ Met      |                                               |                            |                                         |                               |         |
| Please upload                             | a relevant J                                    | ourneyman ce                           | ertificate(s) t | based on the disc         | ipline you | are applying for. If you ha                   | ave multiple certificates, | please attach in one file               |                               |         |
| Status: Pendi                             | ng Submissi                                     | on                                     |                 |                           |            |                                               |                            |                                         | +Add Do                       | ocument |
| ◆ Documen                                 | ts                                              |                                        |                 |                           |            |                                               |                            |                                         |                               |         |
| Document                                  |                                                 |                                        |                 |                           |            | Uploaded                                      |                            |                                         |                               |         |
|                                           |                                                 |                                        |                 |                           |            |                                               |                            |                                         |                               |         |

10. The document now displays as uploaded in the documents section.

11. Your **Journeyman** tab now has a **thumbs up** icon indicating that the requirement is now complete.

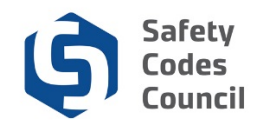

### **Courses and Exams**

| un | cil (               | Conne                              | ct                                      |                                 |                                          |                                    |                                          |                         |                                        |                |                                                         | Welcome, Connor Hill                    | (≮ Sign Out) 🛒 Cart 🗮 My / |
|----|---------------------|------------------------------------|-----------------------------------------|---------------------------------|------------------------------------------|------------------------------------|------------------------------------------|-------------------------|----------------------------------------|----------------|---------------------------------------------------------|-----------------------------------------|----------------------------|
|    | My A                | ccount                             | Courses                                 | / Exam                          | is Learr                                 | ing Path                           | Online Store                             | Creden                  | tial Search                            | Help           |                                                         |                                         |                            |
|    | Ap                  | plication<br>S<br>Start<br>Submit  | Type: B<br>tatus: P<br>Date: 1<br>Date: | uilding<br>ending<br>0/17/20    | : Resident<br>Info<br>)18                | al Applica                         | tion                                     |                         |                                        |                |                                                         |                                         |                            |
| 0  | Das                 | shboard 1                          | ħ                                       | Exp                             | erience K                                | 7                                  | Journeyman<br>Certificate                | ß                       | Introduction<br>Safety Codes<br>System | to the 💉       | Written<br>Communications                               | Professional<br>Communication<br>Skills | Building Technical         |
|    | Con<br>Safe<br>Syst | nstruction<br>ety Training<br>stem | 1                                       | Pho<br>ID                       | nto Upload fo                            | ıC                                 | Application Fee                          | •                       |                                        |                |                                                         |                                         |                            |
|    | <b>≜</b> u          | .ocked 🖍                           | Unlocked                                | ාර් Comp                        | leted Q Ur                               | der Review                         | • Further Action                         | ✓ Met                   |                                        |                |                                                         |                                         |                            |
|    |                     | Requir                             | rement                                  |                                 |                                          |                                    |                                          |                         |                                        |                |                                                         |                                         | Status                     |
|    | ß                   | Experie                            | nce                                     |                                 |                                          |                                    |                                          |                         |                                        |                |                                                         |                                         | Pending Submission         |
|    | ß                   | Journey<br>Please                  | yman Cer<br>upload a re                 | <b>tificate</b><br>elevant      | Journeym                                 | an certific                        | ate(s) based on th                       | e disciplir             | ne you are app                         | olying for. If | you have multiple certific                              | ates, please attach in one file.        | Pending Submission         |
|    |                     | Introdu<br>The cou<br>Safety C     | ction to the<br>rse equips<br>Codes Cou | ne Safe<br>s stude<br>incil. St | ety Codes<br>nts with a c<br>udents will | System<br>omprehe<br>also beco     | nsive understandi<br>ome familiar with t | ng and ab<br>he enablir | ility to interpre                      | t the Safet    | / Codes Act, relevant reg<br>ninistrative system it man | ulations, and the bylaws of the dates.  | Pending Exam<br>Results    |
|    |                     | Written<br>This cou<br>assignm     | Commun<br>Irse enable<br>ients.         | ication<br>es stud              | is<br>ents with s                        | trategies                          | or effective writte                      | n commur                | nications throu                        | igh a comb     | nation of correspondence                                | e coursework and instructor-gra         | ded Results                |
|    |                     | Profess<br>This hig<br>safety c    | ional Cor<br>hly interac<br>odes office | mmuni<br>tive wo                | cation Ski<br>orkshop (or<br>s course co | <b>ls</b><br>webinar)<br>ombines i | provides students<br>ndividual and grou  | with the s              | skills to verbal                       | ly communi     | cate accurately and profe                               | ssionally in situations common          | to Results                 |

### 12. From the **Application Dashboard** page:

a. Click the course requirement tabs to see the course and exam information

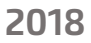

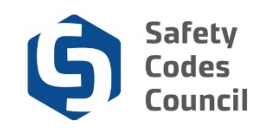

| uncil <b>Connect</b>                                                                  |                                                                                     |                                                                   |                                                          |                                                | Welcome, Connor Hill ( <                | Bign Out) ヺ Cart i≣ My Acco |
|---------------------------------------------------------------------------------------|-------------------------------------------------------------------------------------|-------------------------------------------------------------------|----------------------------------------------------------|------------------------------------------------|-----------------------------------------|-----------------------------|
| My Account Courses/ Ex                                                                | ams Learning Path                                                                   | Online Store Creder                                               | tial Search Help                                         |                                                |                                         |                             |
| Application Type: Build<br>Status: Pend<br>Start Date: 10/17<br>Submit Date:          | ng : Residential Applicatio<br>ing Info<br>/2018                                    | 'n                                                                |                                                          |                                                |                                         |                             |
| Dashboard                                                                             | Experience 🖒                                                                        | Journeyman Certificate                                            | Introduction to the<br>Safety Codes<br>System            | Written<br>Communications                      | Professional<br>Communication<br>Skills | Building Technical          |
| Construction<br>Safety Training<br>System                                             | Photo Upload for 🥵<br>ID                                                            | Application Fee                                                   |                                                          |                                                |                                         |                             |
| 🔒 Locked 💉 Unlocked 🖒 C                                                               | ompleted Q Under Review                                                             | 9 Further Action 🖌 Met                                            |                                                          |                                                |                                         |                             |
| SCO Exam 100080M - Intro<br>The course equips students<br>Codes Council. Students wil | duction to the Safety Sy<br>with a comprehensive und<br>I also become familiar with | estem<br>derstanding and ability to<br>n the enabling legislation | interpret the Safety Codes<br>and the administrative sys | Act, relevant regulations,<br>tem it mandates. | and the bylaws of the Safety            | Register<br>Exam            |
| Status: Pending Exam Resu                                                             | ults                                                                                |                                                                   |                                                          |                                                |                                         |                             |
| ❤ Exam Registrations                                                                  |                                                                                     |                                                                   |                                                          |                                                |                                         |                             |
| Exam                                                                                  | Date Taken                                                                          |                                                                   |                                                          | Score                                          | Result                                  |                             |
|                                                                                       |                                                                                     |                                                                   |                                                          |                                                |                                         |                             |
| ❤ Course Registrations                                                                |                                                                                     |                                                                   |                                                          |                                                |                                         |                             |

The **courses/exams** tabs will be automatically updated as you complete the remaining courses and exams.

You will need to register and take the remaining courses and exams before you can submit your certification application.

You can register for the course and exams from the following:

- Application Dashboard using the Register and Exam buttons (see in the screen above)
- **Courses/Exams** tab (on the **My Dashboard** page)
- Learning Path (on the My Dashboard page)

To register from **Courses/Exams** tab (on **My Dashboard**), refer to the tutorial in HELP for detailed instructions on how to register for an SCO course and exam.

To register from **Learning Path**, refer to the tutorial in HELP for detailed instructions on how to view learning path.

#### 13. From the **Dashboard**:

a. Select the **Construction Safety Training System** tab

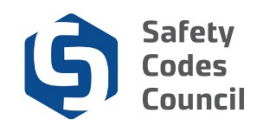

| uncil <b>Connect</b>                                                                                           |                             |                                               |                           | Welcome, Connor Hill (                  | Sign Out) ヺ Cart i≣ My Accou |
|----------------------------------------------------------------------------------------------------|-----------------------------|-----------------------------------------------|---------------------------|-----------------------------------------|------------------------------|
| My Account Courses/ Exams Learning Pa                                                                          | th Online Store Cred        | ential Search Help                            |                           |                                         |                              |
| Application Type: Building : Residential App<br>Status: Pending Info<br>Start Date: 10/17/2018<br>Submit Date: | lication                    |                                               |                           |                                         |                              |
| Dashboard fr Experience மீ                                                                                     | Journeyman d<br>Certificate | Introduction to the<br>Safety Codes<br>System | Written<br>Communications | Professional<br>Communication<br>Skills | Building Technical 🖌 🖌       |
| Construction Photo Upload for IC<br>Safety Training ID<br>System                                               | 2 Application Fee           |                                               |                           |                                         |                              |
| Locked 🖌 Unlocked 🕫 Completed 🔍 Under Rev                                                                      | iew 🧿 Further Action 🖌 Met  |                                               |                           |                                         |                              |
| Construction Safety Training System Certifica<br>Available from the Alberta Construction Safety                | te<br>Association           |                                               |                           |                                         |                              |
| Status: Pending Document Upload                                                                                |                             |                                               |                           |                                         | +Add Document                |
|                                                                                                    |                             |                                               |                           |                                         |                              |
| ❤ Documents                                                                                                    |                             |                                               |                           |                                         |                              |
| Document                                                                                                    |                             | Uploa                                         | ided                      |                                         |                              |

#### 14. From the **Application Dashboard**:

a. Click the Add Document button to upload your Construction Safety Training System Certificate

| Council <b>Connect</b>                                                                                        |                             | Welcome, Connor Hill ( <b>&lt; Sign Out</b> ) 🛒 Cart 🗮 My Account |
|----------------------------------------------------------------------------------------------------|-----------------------------|-------------------------------------------------------------------|
| My Account Courses/ Exams Learning Path Online Store                                                          | Credential Search Help      |                                                                   |
| Application Type: Building : Residential Application                                                          | Add - Customer Document 🛛 🗙 |                                                                   |
| Status: Pending Info<br>Start Date: 10/17/2018<br>Submit Date:                                                | Add Document                |                                                                   |
| Dashboard 🛱 Experience 🖒 Journeyman<br>Certificate                                                            | Browse v                    | Professional<br>Communication<br>Skills                           |
| Construction Safety Training Photo Upload for 🖒 Application Fee D                                             | Save Cancel                 |                                                                   |
| 🗎 Locked 🖍 Unlocked 🕫 Completed 🔍 Under Review 🧕 Further Action                                               |                             |                                                                   |
| Construction Safety Training System Certificate<br>Available from the Alberta Construction Safety Association |                             |                                                                   |
| Status: Pending Document Upload                                                                               |                             | +Add Document                                                     |
| ♥ Documents<br>Document                                                                                       | Uploaded                    |                                                                   |
|                                                                                                    |                             |                                                                   |

#### 15. From the Add – Customer Document page:

- a. Click the Browse button and search for and select your document
- b. Click on your document
- c. Click Open
- d. Click Save

2018

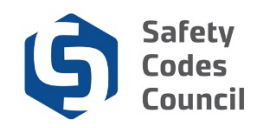

# **Upload Photo for ID**

| puncil <b>Connect</b>                                                                                                    | Welcome, Connor Hill ( <b>≮ Sign Out</b> ) 🛒 <b>Cart i≣ My Accoun</b>         |
|----------------------------------------------------------------------------------------------------|-------------------------------------------------------------------------------|
| My Account Courses/ Exams Learning Path Online Store Credential Sea                                                                                                    | rch Help                                                                      |
| Application Type:       Building : Residential Application         Status:       Pending Info         Start Date:       10/17/2018         Submit Date:       10/17/2018                                                                                                    | Submit for Review                                                             |
| Dashboard   Experience 16 Journeyman Certificate                                                                                                    | action to the Communications Communication Skills Building Technical Training |
| Construction Construction Fee Development of the Construction Fee Development of the Construction Fee |                                                                               |
| Locked ✔Unlocked ₺ Completed Q Under Review 9 Further Action ✔ Met                                                                                                    |                                                                               |
| Construction Safety Training System Certificate<br>Available from the Alberta Construction Safety Association                                                                                                    |                                                                               |
| Status: Document Uploaded                                                                                                    | +Add Document                                                                 |
| ▼ Documents                                                                                                    |                                                                               |
| Document                                                                                                    | ploaded                                                                       |
| 228003-CSST-1                                                                                                    | ict 17 2018 2:37PM                                                            |

Your **Construction Safety Training System** tab now has a **thumbs up** icon indicating this requirement has been completed.

- 16. From the **Dashboard**:
  - a. Click the Photo Upload for ID tab

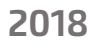

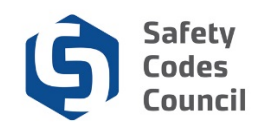

| uncil <b>Connect</b>                                               |                                                           |                           |         |                                               |                           |   | Welcome, Connor Hill (                  | 🕻 Sign Out) 🛒 Cart 🗮 M | y Acco |
|--------------------------------------------------------------------|-----------------------------------------------------------|---------------------------|---------|-----------------------------------------------|---------------------------|---|-----------------------------------------|------------------------|--------|
| My Account Courses                                                 | Exams Learning Path                                       | Online Store              | Credent | tial Search Help                              |                           |   |                                         |                        |        |
| Application Type: B<br>Status: P<br>Start Date: 10<br>Submit Date: | uilding : Residential Applica<br>ending Info<br>//17/2018 | ition                     |         |                                               |                           |   |                                         |                        |        |
| Dashboard                                                          | Experience                                                | Journeyman<br>Certificate | ıĊ      | Introduction to the<br>Safety Codes<br>System | Written<br>Communications | * | Professional<br>Communication<br>Skills | Building Technical 🗸   |        |
| Construction<br>Safety Training<br>System                          | Photo Upload for 💉                                        | Application Fee           | -       |                                               |                           |   |                                         |                        |        |
| 🔒 Locked 💉 Unlocked 🕕                                              | ප Completed Q Under Review                                | 9 Further Action 🖌        | Met     |                                               |                           |   |                                         |                        |        |
|                                                                    |                                                           |                           |         | 228003 - Photo ID                             |                           |   |                                         |                        |        |
|                                                                    |                                                           |                           |         |                                               |                           |   |                                         |                        |        |
|                                                                    |                                                           |                           |         |                                               |                           |   |                                         |                        |        |
|                                                                    |                                                           |                           |         | 🔽 Upload                                      |                           |   |                                         |                        |        |

- 17. From the Photo Update for ID page:a. Click the Upload button

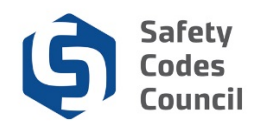

| Council <b>Connect</b>                                                                                                   |                               | Welcome, Connor Hill ( <b>≮ Sign Out</b> ) 🛒 Cart i≣ My Account |
|----------------------------------------------------------------------------------------------------|-------------------------------|-----------------------------------------------------------------|
| My Account Courses/ Exams Learning Path Online Store                                                                     | Credential Search Help        |                                                                 |
| Application Type:     Building : Residential Application       Status:     Pending Info       Start Date:     10/17/2018 | Vpload Image File to Upload   |                                                                 |
| Dashboard 💏 Experience 💪 Journeyman Certificate                                                                          | Browse<br>Upload Image Cancel | Professional<br>Communication<br>Skills                         |
| Construction<br>Safety Training<br>System ID Application Fee                                                             |                               |                                                                 |
| 🖨 Locked 🖍 Unlocked 🧐 Completed 🔍 Under Review 🌒 Further Action                                                          |                               |                                                                 |
|                                                                                                    | Upload                        |                                                                 |

- 18. From the **Upload Image** page:
  - a. Click the Browse button and search for and select your photo image
  - b. Click on your image
  - c. Click Open
  - d. Click the Upload Image button

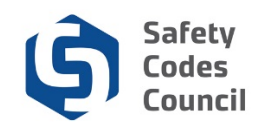

| ouncil <b>Connect</b>                                                                                          |                                                                                                 | Welcome, Connor Hill ( <b>&lt; Sign Out</b> ) 🛒 Cart 🧮 My Accour        |
|----------------------------------------------------------------------------------------------------|-------------------------------------------------------------------------------------------------|-------------------------------------------------------------------------|
| My Account Courses/ Exams Learning Pa                                                                          | th Online Store Credential Search Help                                                          |                                                                         |
| Application Type: Building : Residential App<br>Status: Pending Info<br>Start Date: 10/17/2018<br>Submit Date: | lication                                                                                        | Submit for Review                                                       |
| Dashboard f                                                                                                    | Journeyman<br>Certificate to Introduction to the<br>Safety Codes<br>System Written<br>Communicu | ations   Professional Communication Skills  Building Technical Training |
| Construction Construction Construction ID Photo Upload for CONSTRUCTION ID ID                                  | Application Fee                                                                                 |                                                                         |
| Locked 🖍 Uniocked to Completed Q Under Rev                                                                     | ew • Further Action • Met                                                                       |                                                                         |
|                                                                                                    | Upload                                                                                          |                                                                         |

Your **Photo Upload for ID** tab now has a **thumbs up** icon indicating that the requirement is now complete.

As you complete courses and pass exams the tabs will have a thumbs up icon. When all the courses and exams are complete the tabs will have **check mark** icons indicating all the requirements have been completed and the **Submit Application** button will appear.

#### 19. From the **Dashboard**:

a. Click the **Submit For Review** button

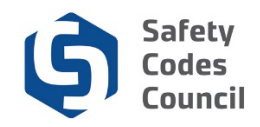

# **Application Payment**

| Council <b>Connect</b>                                                               | Welcome, Connor Hill (≮ Sign Out ) 🛒 Cart ≣N                                             | My Account |
|--------------------------------------------------------------------------------------|------------------------------------------------------------------------------------------|------------|
| My Account Courses/ E                                                                | Exams Learning Path Online Store Credential Search Help                                  |            |
| Submit Applica                                                                       | ation                                                                                    |            |
| SCC Submit Ap<br>Consent to Disclo                                                   | oplication   Consent to Disclose Certification Information ose Certification Information |            |
| Prefix:                                                                              |                                                                                          |            |
| First Name:                                                                          | Connor                                                                                   |            |
| Middle Name:                                                                         |                                                                                          |            |
| Last Name:                                                                           | Hill                                                                                     |            |
| Suffix:                                                                              |                                                                                          |            |
| Date of Birth:                                                                       | 9/15/1970                                                                                |            |
| Gender:                                                                              | Male Sequence Required                                                                   |            |
| l agree to allow my<br>certification information to<br>be shared with my<br>employer |                                                                                          |            |
|                                                                                      | View Policy Information                                                                  |            |

#### 20. From the SCC Submit Application page:

- a. Ensure all your personal information is correct
- b. Click the I agree to allow my certification information to be shared with my employer check box

| Address Informatio | n                |           |
|--------------------|------------------|-----------|
| Address Line 1:    | 123 River Street |           |
|                    | Required         |           |
| Address Line 2:    |                  |           |
| City:              | Edmonton         |           |
|                    | Required         |           |
| Province/ State:   | Alberta          |           |
|                    | Required         |           |
| Postal/Zip Code:   | T9E 8B7          |           |
|                    | Required         |           |
| Country:           | CANADA           |           |
|                    | Required         |           |
| Contact Informatio | n                |           |
|                    |                  |           |
| Phone:             | 555-555-5555     |           |
| Phone ext :        |                  |           |
| FIIONE EXL.        |                  |           |
| Phone country:     | CANADA 🗸         |           |
|                    | Required         |           |
| Fax:               |                  |           |
| Fax ext.:          |                  |           |
| Email:             | ahillQuarkee ee  |           |
| Email.             | chill@yahoo.ca   |           |
|                    |                  |           |
|                    |                  | Next Cano |

- 21. If all of your information is correct
  - a. Click the **Next** button

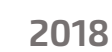

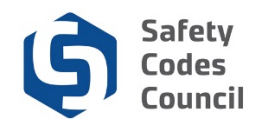

# **Refund Policy**

| Council <b>Connect</b>                                                      | Welcome, Connor Hill (≮ Sign Out ) 🛒 Cart 🗮 My Account |
|-----------------------------------------------------------------------------|--------------------------------------------------------|
| My Account Courses/ Exams Learning Path Online Store Credential Search Help |                                                        |
| Submit Application                                                          |                                                        |
| SCC Submit Application   Refund Policy                                      |                                                        |
| Please review the Safety Codes Council's Refund Policy.                     |                                                        |
| I agree to the Terms and Conditions.                                        |                                                        |
|                                                                             | Cancel                                                 |

- 22. From the Refund Policy section:
  - a. Click the **Refund Policy** to view the policy
  - b. Click the I agree to the Terms and Conditions button
  - c. Click the Next button

### FOIP

| Council <b>Connect</b> Welcome, Connor Hill ( <b>&lt;</b> Sign Out                                                                                                    | ) 🛒 Cart 📕                               | My Account |
|----------------------------------------------------------------------------------------------------|------------------------------------------|------------|
| My Account Courses/ Exams Learning Path Online Store Credential Search Help                                                                                                    |                                          |            |
| Submit Application                                                                                                    |                                          |            |
| SCC Submit Application   FOIP Statement                                                                                                    |                                          |            |
| FOIP Disclosure                                                                                                    |                                          |            |
| The collection of personal information on this system is authorized under section 33(c) of the <i>Freedom of Information and Protection of Privacy (FOIP)</i> Act. This personal information will be support the administration and delivery of certification, accreditation, and training programs, and for program evaluation and planning purposes. Please direct questions concerning the collic information to the Manager, Policy and Legislation at the Safety Codes Council, Suite 500, 10405 Jasper Ave. NW, Edmonton, Alberta, T5J 3N4, Telephone: 780.413.0099 or Toll free 1.88 | used to<br>ection of this<br>8.413.0099. |            |
|                                                                                                    |                                          |            |
|                                                                                                    |                                          |            |
|                                                                                                    |                                          |            |
|                                                                                                    | Next                                     | Cancel     |

23. From the SCC Submit Application FOIP Statement section:

- a. Review the FOIP Statement
- b. Click the **Next** button

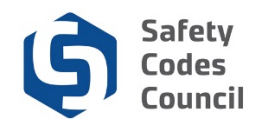

# **Code of Ethics**

| Council <b>Conne</b>               | -te                                                                                                    | Welcome, Connor Hill ( <b>&lt;</b> Sign Out ) 🛒 Cart 🗮 My Account |
|------------------------------------|----------------------------------------------------------------------------------------------------|-------------------------------------------------------------------|
| My Account Courses/ E              | ams Learning Path Online Store Credential Search Help                                                                                                    |                                                                   |
| Submit Applica                     | tion                                                                                                    |                                                                   |
| SCC Submit Ap<br>Ethics Statement: | Dlication   Ethics Agreement<br>I further acknowledge that I have read the Safety Codes Officer Code of Ethics and agree to abide by it                                                                                  | t.                                                                |
| Anything to Disclose:              | SCO Code of Ethics       Please selec       Required                                                                                                    |                                                                   |
| Agreement Statement:               | I hereby certify that all the necessary documentation is complete and accurate. I acknowledge that any<br>or false claim made as part of this application may result in rejection of this application or cancellation or | misrepresentation<br>or suspension of any                         |
| Do You Agree:                      | Please selec  Required                                                                                                    |                                                                   |
|                                    |                                                                                                    | Next Cancel                                                       |

### 24. From the Ethics Agreement section:

### a. Anything to disclose:

i. Select **Yes** and enter your disclosure in the ethics summary text box Or

- ii. Select No
- b. **Do you agree**: click the dropdown arrow
  - i. Select Yes
    - Or
  - ii. Select No
- c. Click the Next button

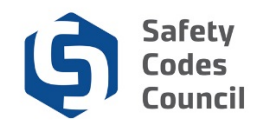

# **Final Payment**

| Council <b>Connect</b>                                                      | Welcome, Connor Hill ( <b>4</b> Sign Out) 🛒 Cart 🗮 My Account |
|-----------------------------------------------------------------------------|---------------------------------------------------------------|
| My Account Courses/ Exams Learning Path Online Store Credential Search Help |                                                               |
| Submit Application                                                          |                                                               |
| Add to Cart                                                                 |                                                               |
| Price: 75.00                                                                |                                                               |
| Quantity: [1.00<br>Required                                                 |                                                               |
|                                                                             | Add To Cart                                                   |

- 25. From the **Add to Cart** page
  - a. Review the shopping cart details to ensure they are correct
  - b. Click the Add To Cart button
  - c. Complete the payment information
  - d. Click the Make Payment button
  - e. Click the **Done** button

Note: Refer to the tutorial in HELP for detailed instructions on how to make a payment.

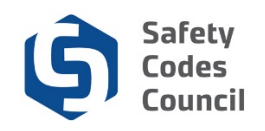

| uncil <b>Con</b> j                                                                                            | nect                     |                                                                    |           |                     |                                                                                                    |                         | Welcom          | e, Connor Hill ( <b>&lt;</b> Sign   | Out) ヺ Cart i≣ My Account |
|----------------------------------------------------------------------------------------------------|--------------------------|--------------------------------------------------------------------|-----------|---------------------|----------------------------------------------------------------------------------------------------|-------------------------|-----------------|-------------------------------------|---------------------------|
| My Account                                                                                                    | Courses/ Exams           | Learning Pa                                                        | ath Onlin | ne Store Credential | Search Help                                                                                                    |                         |                 |                                     |                           |
| My Das                                                                                                    | nboard                   |                                                                    |           |                     |                                                                                                    |                         |                 |                                     |                           |
|                                                                                                    |                          | Edit                                                               | 1 P       | rofile Details      |                                                                                                    | 🖌 Edit Prin             | mary info       | 🔗 My Account                        | Links                     |
| Customer number: 228003<br>P Edmonton, AB T9E 887 CANADA<br>555-5555<br>Chill@yahoo.ca<br>P Edit Contact Info |                          | Name: Connor Hill<br>P<br>123 River Street Edmonton T9E 8B7 CANADA |           |                     | My Dashboard<br>My Contact Information<br>My Applications<br>My Requests<br>My Certification & DOP<br>Go To Online Training<br>My Transcripts<br>My Financial Transactions<br>My Coursey-Exams<br>Advisor / Instructor Assignments<br>Change My Password |                         |                 | on<br>g<br>tions<br>ssignments<br>d |                           |
| My Appl<br>Application Ty                                                                                     | cations<br>pe Discipline | Level St                                                           | art Date  | PreQual Submit Date | PreQual Review Date                                                                                                    | Application Submit Date | Completion Date | e Status                            |                           |
| Building: Resid                                                                                               | ential Building          | 10/                                                                | /17/2018  |                     |                                                                                                    | 10/17/2018              |                 | Under Review                        | View Application          |
|                                                                                                    |                          |                                                                    |           |                     |                                                                                                    |                         |                 |                                     | Apply Now                 |

Once your payment is complete, your application will be submitted for review by the Council. Please allow three weeks from the date of your submission for application approval. When the review is complete, you will receive an email notification and can review the status of the application from your dashboard after logging on.

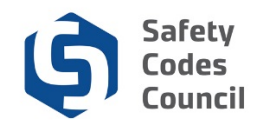

## **Completed Certification**

| cil <b>Connect</b>                                                                                              |            |                    |           |                                                                |                     |                         | Welcome, Connor Hill (  Sig                                                                                                    | n Out) 🛒 Cart 🗮 My |
|----------------------------------------------------------------------------------------------------|------------|--------------------|-----------|----------------------------------------------------------------|---------------------|-------------------------|----------------------------------------------------------------------------------------------------|--------------------|
| My Account Courses/                                                                                             | Exams Lear | ning Path Online S | tore Cre  | Jential Search He                                              | þ                   |                         |                                                                                                    |                    |
| My Dashboard                                                                                                    | b          |                    |           |                                                                |                     |                         |                                                                                                    |                    |
|                                                                                                    | E Ec       | it Profi           | e Details |                                                                |                     | Edit Primary Info       | & My Account Lin                                                                                                    | KS                 |
| Customer number: 228003<br>SCO No: S124231<br>Generation, AB T9E 885<br>Generation Contact Info<br>Contact Info | r canada   |                    | Na        | me: Connor Hi<br>2<br>123 River Stre<br>Edmonton T9E<br>CANADA | Ⅱ<br>∈ 887          |                         | My Dashboard<br>My Contact Information<br>My Applications<br>My Requests<br>My Certification & DOP<br>Go To Online Training<br>My Transcripts<br>My Financial Transaction<br>My Courses/Exams<br>Advisor / Instructor Assig<br>Change My Password | s<br>nments        |
| ✓ My Certifications Certification                                                                               | Status     | Discipline         | Level     | Certification Date                                             | Renewal Due Date    | 9                       |                                                                                                    |                    |
| Building: Residential                                                                                           | Active     | Building           |           | 10/17/2018                                                     | 10/17/2021          | Certificatio            | n Maintenance Details                                                                                                    |                    |
| ✓ My Applications<br>Application Type                                                                           | Discipline | Level Start Date   | PreQua    | Submit Date                                                    | PreQual Review Date | Application Submit Date | Completion Date                                                                                                    | Status             |
|                                                                                                    |            |                    |           |                                                                |                     |                         |                                                                                                    | Apply Now          |

- 1. To view your application status:
  - a. Login to Council Connect
- 2. If the application is not yet approved, it will display under **My Applications**.
- 3. Once the application is approved, it will display under **My Certifications** with a renewal date and a **Certification Maintenance** link (as above).

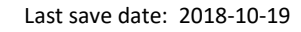